## 1、点击"风险储备"频道

| <b>《 水泥备件网</b><br>cement365.com                                                                                                    | 供应 采购 招标 公司   Q           | 资讯 干货<br>#           | 夏 察 衡阳市盦海运输机械有限公司 成为了 备荐通 |
|----------------------------------------------------------------------------------------------------|---------------------------|----------------------|---------------------------|
|                                                                                                    | 热点关键字:推荐供应商 耐火 钢球 衬板 输送   | 带 演奏 包装袋 耐热钢 锤约      | £                         |
| 首页    供应频道                                                                                                    | 采购频道 招标频道 服务总包            | 风险储备 行业资讯            | 区域库存  视频通                 |
| 有限公司中振山东联合王見水泥有限公司的<br>2020年2月1日、12月21日の142月21日の142月11日の142月21日の142月11日の145111010101001000000000000000000000000 | の采购 植数仪表项目 🔮 券高合肥設四時<br>进 | 入"风险                 | 公司的采购 山特 UPS项目            |
| 从迎木到中国小北留叶网:                                                                                                    | 储 <sup>·</sup>            | 备"频道 <mark>四5</mark> |                           |
| 材料价格                                                                                                    |                           | 利造有附<br>谷春峰 1384262  |                           |
| 选择地区: 所有地区 ▼ 查试<br>抽门关键字 更名                                                                                                    | ◎<br>                     | E态 轴承再造新的            |                           |

## 2、进入"设备租赁"版块

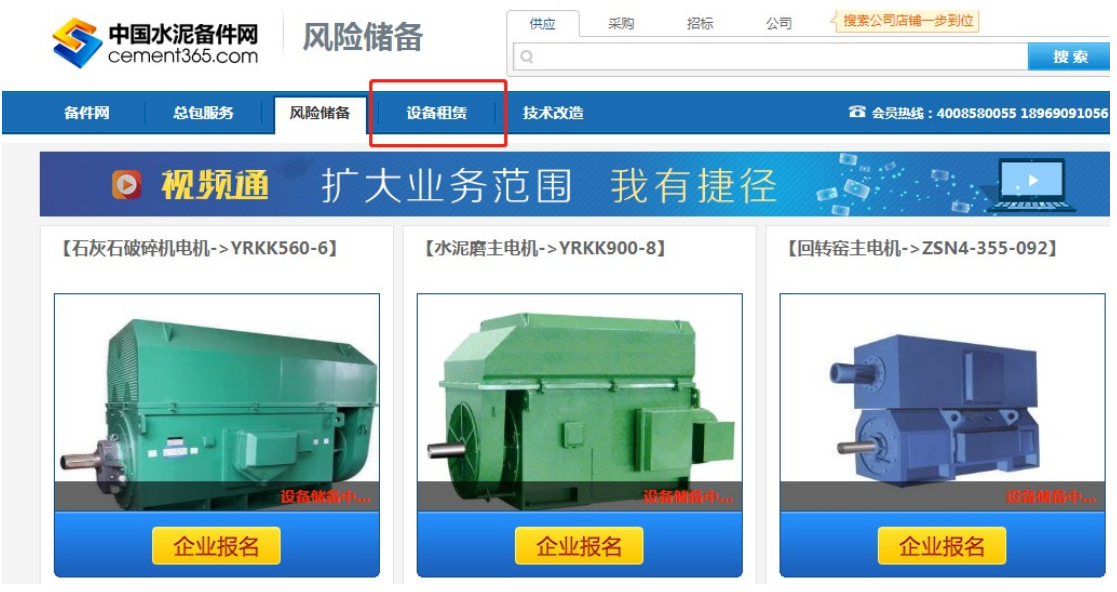

3、查看"设备租赁操作流程"教程

|    |                                                                                                    | <b>水泥备件网</b><br>ent365.com | 设备租赁 | t<br>q | 立 采购       | 招标        | 公司 2 搜索             | 公司店铺一步到位   | 2 搜索            |                   |
|----|----------------------------------------------------------------------------------------------------|----------------------------|------|--------|------------|-----------|---------------------|------------|-----------------|-------------------|
| í  | 备件网                                                                                                    | 总包服务                       | 风险储备 | 设备租赁   | 技术改造       |           | <b>1</b><br>金员      | 热线:4008580 | 055 18969091056 | 咨                 |
|    | Ø                                                                                                    | 视频通                        | 扩大   | 业务范[   | <b>括</b> 匪 | 有捷谷       |                     | ° . D<br>6 |                 | 词<br>熟线<br>4<br>0 |
| មើ | <b></b>                                                                                                    | 备件列表                       |      |        |            |           |                     |            |                 | 85                |
| 关诉 | <ul><li></li><li></li><li></li><li></li><li></li><li></li><li></li><li></li><li></li><li></li><li></li><li></li><li></li><li></li><li></li><li></li><li></li><li></li><li></li><li></li><li></li><li></li><li></li><li></li><li></li><li></li><li></li><li></li><li></li><li></li><li></li><li></li><li></li></ul> |                            |      | 规格:    |            | 关键字查询针对'  | "设备编号" 、 "议<br>型号 : | Q备名称"、"规   | 上十大手 "江         | 005               |
|    |                                                                                                    |                            |      |        | 查询         |           |                     |            | <b>只</b> 山宜有"汉  | <br>点             |
|    | 所属公司                                                                                                    | 设备编号                       | 设备名称 | 设备分类   | 计量单位       | 规格        | 型号                  | 😌 数量       | 备租赁操作           | 音                 |
|    | 中建电商                                                                                                    | ZJHD                       | 交流电机 | 热工设备   | 台          | YRKK710-8 | 6KV/10KV            | 1          | 流程"教程           | 日本                |
|    | 中建电商                                                                                                    | ZJHD                       | 交流电机 | 热工设备   | 台          | YRKK900-8 | 6KV/10KV            | 1          |                 | 日本                |
|    | 中建电商                                                                                                    | ZJHD                       | 交流电机 | 热工设备   | 台          | YR630-8   | 6KV/10KV            | 1          | 風申请租赁           | 流程                |
|    | 中建电商                                                                                                    | ZJHD                       | 交流电机 | 热工设备   | 台          | YRKK710-6 | 6KV/10KV            | 1          | 風申请租赁           |                   |
|    | 中建电商                                                                                                    | ZJHD                       | 交流电机 | 热工设备   | 台          | YRKK900-8 | 6KV/10KV            | 1          | 風申请租赁           |                   |

| 4、 | 查询相关  | 关设备并申请 | 清租赁  |      | 框内       | 1 输入设备          |                             |            |       |
|----|-------|--------|------|------|----------|-----------------|-----------------------------|------------|-------|
|    | 备件网   | 总包服务   | 风险储备 | 设备租赁 | 字可       | 直接进行            | 会员热线:4008580055 18969091056 |            |       |
|    | Ø     | 视频通    | 扩大   | 业务范[ | 对于<br>"申 | ·目标设备。<br>Ⅰ请租赁" | ,点击<br>操作。                  | ° •        |       |
|    | 设备列表  | 备件列表   |      |      |          |                 |                             |            |       |
|    | 关键字:  |        |      |      |          | 关键字查询针对"设       | 备编号"、"设备                    | 名称"、"规格"、" | 型号"   |
|    | 设备名称: |        | •    | 规格:  | 查询       |                 | 型号 :                        |            | -     |
|    | 所属公司  | 设备编号   | 设备名称 | 设备分类 | 计量单位     | 坝格              | 型号                          | 合 数量       | 操作    |
|    | 中建电商  | ZJHD   | 交流电机 | 热工设备 | 台        | YRKK710-8       | 6KV/10KV                    | 1          | 《申请租赁 |
|    | 中建电商  | ZJHD   | 交流电机 | 热工设备 | 台        | YRKK900-8       | 6KV/10KV                    | 1          | 國申请租赁 |
|    | 中建电商  | ZJHD   | 交流电机 | 热工设备 | 台        | YR630-8         | 6KV/10KV                    | 1          | 國申请租赁 |
|    | 中建电商  | ZJHD   | 交流电机 | 热工设备 | 台        | YRKK710-6       | 6KV/10KV                    | 1          | 國申请租赁 |
|    | 中建电商  | ZJHD   | 交流电机 | 热工设备 | 台        | YRKK900-8       | 6KV/10KV                    | 1          | 國申请租赁 |
|    | 中建电商  | ZJHD   | 交流电机 | 热工设备 | 台        | YRKK900-8       | 6KV/10KV                    | 1          | 國申请租赁 |
|    |       |        |      |      |          |                 |                             |            |       |

## 5、同理点击"备件列表"也可进行查询与申请

| 备件网     | 总包服  | 务 风险储谷 | <b>语 设备</b> 租赁 | <b>技术</b> | 改造        | <b>谷</b><br>会员             | 热线:400858005 | 5 18969091056 |
|---------|------|--------|----------------|-----------|-----------|----------------------------|--------------|---------------|
| 0 1     | 见频   | ∎ 打:   | 大业务》           | 节围        | 我有捷       | 径                          | •            |               |
|         |      | _      |                |           |           |                            |              |               |
| 设备列表    | 备件列表 |        |                |           |           |                            |              |               |
| 关键字:    |      |        |                |           | 关键字查询针对   | "sku"、"备件名称"、              | "所属设备"、"规    | 格"、"型号"       |
| 备件名称:   |      |        | 规格:            |           |           | 型号:                        |              |               |
|         |      |        |                | 查询        |           |                            |              |               |
| 66 E 41 | CVII | 有件勾让   | 55 E:14        | 计目前位      | +0+0      | 페므                         |              | +=.//-        |
| 所属公司    | SKU  | 角件石称   | 所属设备           | 订里甲位      | 规怕        | 至亏                         | ♥ 数単         | 课作            |
| 中建电商    | TSZG | 中间轴    |                | 件         | JLP400    | JLP400-3001B               | 1            | ▲申请租赁         |
| 中建电商    | TSZG | 齿轮     |                | 件         | M4RHF80   | M4RHF80-6                  | 1            | 國申请租赁         |
| 中建电商    | TSZG | 一级太阳轮  |                | 件         | FD1000    | FD100111                   | 3            | 國申请租赁         |
| 中建电商    | TSZG | 一级行星轮  |                | 件         | JGR3240   | JGR3240-3004               | 3            | 國申请租赁         |
| 中建电商    | TSZG | 二级齿轮   |                | 件         | MPSF90    | MPSF90-4                   | 1            | 國申请租赁         |
| 中建电商    | TSZG | 三级齿轮   |                | 件         | ML3PSF120 | ML3PSF120-3-<br>2(40.5253) | 1            | 國申请租赁         |

6、进入"申请租赁"页面,填写相关信息

| 设备租赁信息说明         |                                                                 |
|------------------|-----------------------------------------------------------------|
| 租赁设备名称: *        | 交流电机                                                            |
| 租赁设备规格: *        | YRKK710-8                                                       |
| 租赁设备型号: <b>*</b> | 6KV/10KV                                                        |
| 配送地址:            | 选择 ▼ ▼ ▼                                                        |
| 详细地址:            |                                                                 |
| 详细说明: *          | 详细说明不可为空!                                                       |
| L                | 11   ♥ ♥   改   副 書 書 〓 註 註 種 種 H1+ 牙+ T+   A+ B I U ABC   ❷ 展 ◎ |
|                  | 填写配送地址与<br>详细说明(带*为<br>必填项)                                     |
|                  |                                                                 |
|                  | ÷                                                               |

| 联系信息    |                                |    |
|---------|--------------------------------|----|
| 联系人: *  | 联系人不可为空!                       |    |
| 联系电话: * | 联系方式不可为空!                      |    |
|         | 我已经同意遵守阅读《中国水泥备件网租赁 Ⅲ<br>服务协议》 |    |
| 填写联系    | 申请租赁 阅读并勾选备件                   |    |
| 人和电话    | 网服务协议后点<br>击"申请租赁"             | t. |